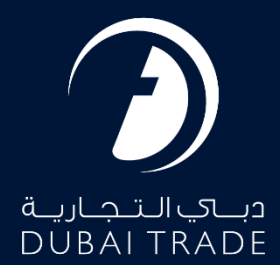

# JAFZA eServices eDeposit User's Manual

#### **Copyright Information**

Copyright © 2025 by Dubai Trade. All rights reserved This document and all associated attachments mentioned therein are the intellectual property of Dubai Trade. This document shall be used only by persons authorized by DUBAI TRADE, for the purpose of carrying out their obligations under a specific contract with DUBAI TRADE. Unauthorized copying, printing, disclosure to third party and transmission of this document to any other destination by any media will constitute an unlawful act, attracting appropriate legal actions.

#### **Control Document Notification**

This is a controlled document. Unauthorized access, copying, replication and usage for a purpose other than for which this is intended are prohibited. This document is being maintained on electronic media. Any hard copies of it are uncontrolled and may not be the latest version. Ascertain the latest version available with DUBAI TRADE.

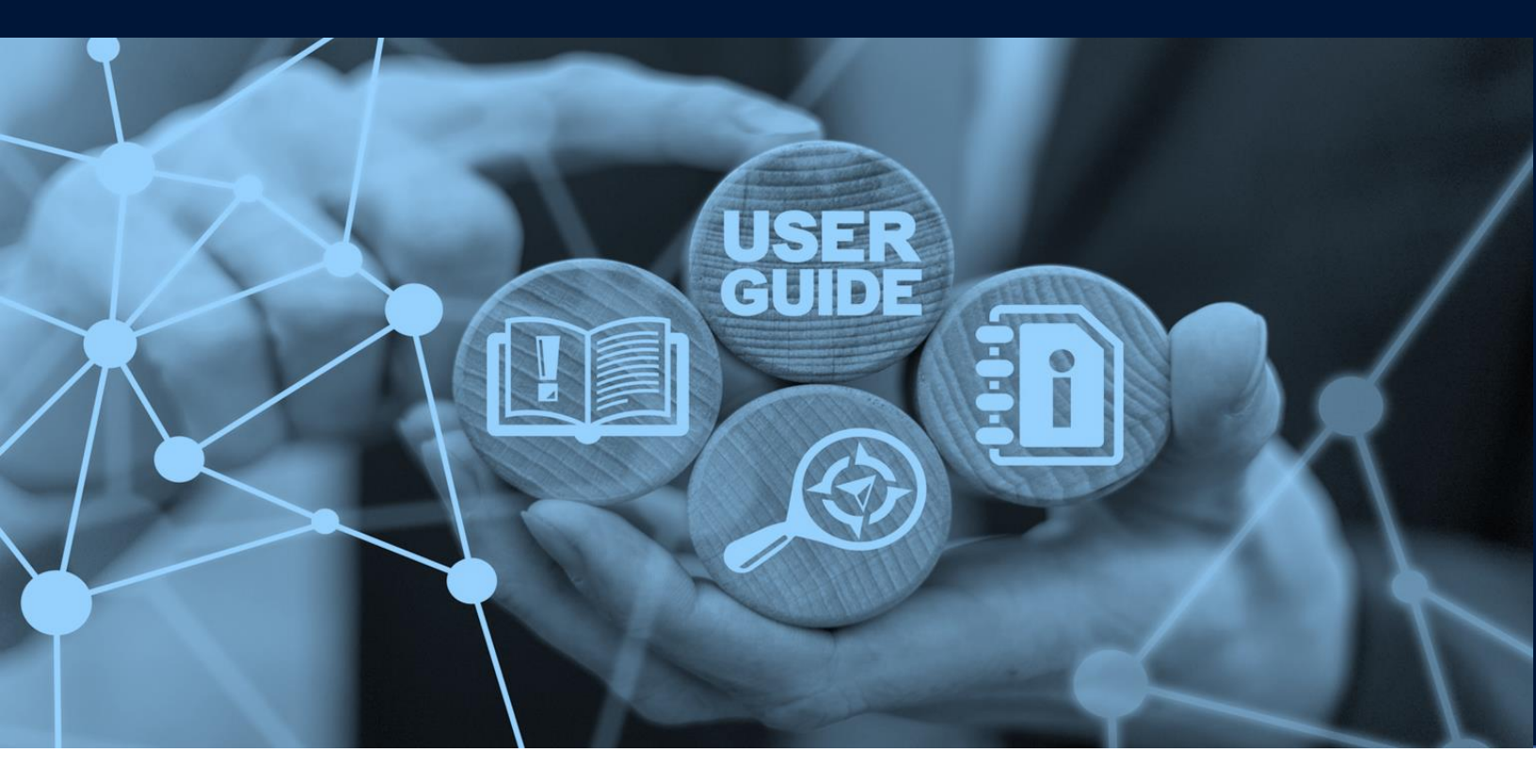

# DOCUMENT DETAILS

| Document Name     | eDeposit                    |
|-------------------|-----------------------------|
| Project Name      |                             |
| Business Unit     | JAFZA                       |
| Author(s)         | DT Training Dept.           |
| Last Updated Date | 19 <sup>th</sup> June, 2025 |
| Current Version   | 2.0                         |

*This service enables users to top-up their Portal Deposit and Bank Guarantee Accounts with JAFZA.* 

### Navigation:

- 1. Login to Dubai Trade
- 2. Go to **eDeposit** from the menu on the left
- 3. Then Go to Make Deposit

*The below screen will be displayed with the current balances In Bank Guarantee and Portal Deposit Accounts* 

| Bank Guarantee, Deposit & Current Balance Amount                            |                     |  |  |  |
|-----------------------------------------------------------------------------|---------------------|--|--|--|
| Customer Account No                                                         |                     |  |  |  |
| Name Of Company                                                             | East And Africa FZE |  |  |  |
| Deposit Amount                                                              | 1,044,493           |  |  |  |
| Current Balance Amount (deposit minus amount reserved for pending requests) | 779,687             |  |  |  |
| Bank Guarantee Required                                                     | 3,178,640.5         |  |  |  |
| Total Bank Guarantee Submitted                                              | 4,510,123           |  |  |  |
| Bank Guarantee Balance                                                      | 1,331,482.5         |  |  |  |
| Service you want to avail.*                                                 | Select ~            |  |  |  |
| Amount you wish to pay*                                                     |                     |  |  |  |
| Remarks*                                                                    |                     |  |  |  |
| Proceed to pay                                                              |                     |  |  |  |

#### Procedure:

### 1. Select the top-up account from Service you want to avail

| Service you want to avail.* | Select ~                        |
|-----------------------------|---------------------------------|
| Amount you wish to pay*     | Select<br>Top up portal deposit |
|                             | Top up bank guarantee           |
| Remarks*                    |                                 |
| Proce                       | ed to pay                       |

#### 2. Enter the Amount you wish to pay (Numbers)

| Service you want to avail.* | Select ~  |
|-----------------------------|-----------|
| Amount you wish to pay*     |           |
| Remarks*                    | li li     |
| Proce                       | ed to pay |

#### 3. Enter **Remarks** then click **Proceed to Pay**

| Service you want to avail.* Select |
|------------------------------------|
| Amount you wish to pay*            |
| Remarks*                           |
| Proceed to pay                     |

*Note*: please disable pop-up blocker to be able to continue

#### *System will redirect you to the payment page*

| How would you like to pay?                         |         |               | OPD                           |                                    |
|----------------------------------------------------|---------|---------------|-------------------------------|------------------------------------|
| Debit/Credit                                       |         |               | Merchant<br>Pay To<br>Pay For | JAFZA FZE<br>Top up portal deposit |
|                                                    |         |               | Total                         | 10,000 AED                         |
| Notify me with the payment status.                 |         |               | CANCEL ORDER                  | AGREE AND PAY                      |
| Enter your e-mail id                               |         |               |                               |                                    |
| I accept the Terms and Conditions for this payment |         |               |                               |                                    |
|                                                    |         |               |                               |                                    |
| Pow                                                | ered by | Certification |                               |                                    |

4. Select How you would like to pay?

| Debit/Credit | Direct Debit |
|--------------|--------------|
|--------------|--------------|

#### I. Debit/Credit Card

#### 1. Select the **Card Type** and enter your **Email ID** to receive payment status notification

| How would you like to pay?                         | 0           | ORDER DETAILS         |  |
|----------------------------------------------------|-------------|-----------------------|--|
| Debit/Credit                                       | Merchant    | Safza                 |  |
| Select the Card Type                               | Рау То      | JAFZA FZE             |  |
|                                                    | Pay For     | Top up portal deposit |  |
| mostercord                                         | Total       | 10,000 AED            |  |
| Notify me with the payment status.                 | CANCEL ORDE | AGREE AND PAY         |  |
| Enter your e-mail id                               |             |                       |  |
| I accept the Terms and Conditions for this payment |             |                       |  |

#### 2. Read and Accept the Terms and Conditions then click AGREE AND PAY

| How would you like to pay?                                             | ORDER DETAILS |                       |
|------------------------------------------------------------------------|---------------|-----------------------|
| Debit/Credit                                                           | Merchant      | Jafza                 |
| Select the Card Type                                                   | Pay To        | JAFZA FZE             |
|                                                                        | Pay For       | Top up portal deposit |
|                                                                        | Total         | 10,000 AED            |
| Notify me with the payment status.  Enter your e-mail id               | CANCEL ORDER  | AGREE AND PAY         |
| <ul> <li>I accept the Terms and Conditions for this payment</li> </ul> |               |                       |

**NOTE:** You can click **CANCEL ORDER** to cancel payment and go back to previous page

3. Enter Debit/Credit Card Details then click **Next** 

| Payment                                                            | Rev           | iew          | Receipt       |
|--------------------------------------------------------------------|---------------|--------------|---------------|
| Payment Details                                                    | <b>A</b>      | Your Order   |               |
| * Re<br>Card Type *<br>Visa Visa () Mastercard                     | equired field | Total amount | 10,000.00 AED |
| Card Number *                                                      |               |              |               |
| Expiration Month * Expiration Year * Month  Year Vear Volume CVN * | of oradit     |              |               |
| cards.                                                             | orcreat       |              |               |
|                                                                    | Next          |              |               |
| Cancel Order                                                       |               |              |               |

### 4. Review the payment details then click Pay

| Payment           | Revi          | ew           | Receipt       |
|-------------------|---------------|--------------|---------------|
| Review your Order |               |              |               |
| Payment Details   |               | Your Order   |               |
| Card Type         | Mastercard    | Total amount | 10,000.00 AED |
| Card Number       | xxxxxxxxx4444 |              |               |
| Expiration Date   | 12-2024       |              |               |
| Back              |               |              | Pay           |
| Sancel Order      |               |              |               |
|                   |               |              |               |

**Note:** The system will redirect you back to Dubai Trade displaying the transaction details along with success or failed message.

## eDeposit

## The below confirmation will be displayed

| Jafza Payment Confirmation                                      | 0 |
|-----------------------------------------------------------------|---|
| Deposit details                                                 |   |
| Please find the status of your payment details below            |   |
| Agent Code                                                      |   |
| Payment Instrument: CCGM                                        |   |
| Payment Reference Number for bank:7193934089036172204004        |   |
| Payment Reference Number for Payment Gateway: T1500062400239573 |   |
| Payment Reference Number:737848                                 |   |
| Amount:10000.0                                                  |   |
| Status: Payment received. Under processing.                     |   |
|                                                                 |   |
|                                                                 |   |
|                                                                 |   |

#### II. Direct Debit

You can use this method to pay the charges using your online banking. Please note that only the banks that are registered with us will be allowed. The list of banks will be displayed when **Direct Debit** is selected.

#### 1. Select the **Bank** and enter your **Email ID** to receive payment status notification

| How would you like to pay?                                      |               |                       |  |
|-----------------------------------------------------------------|---------------|-----------------------|--|
|                                                                 | ORDER DETAILS |                       |  |
| Debit/Credit                                                    | Merchant      | Safea<br>Hand the Zow |  |
| Select the Bank                                                 | Pay To        | JAFZA FZE             |  |
|                                                                 | Pay For       | Top up portal deposit |  |
|                                                                 | Total         | 10,000 AED            |  |
|                                                                 |               |                       |  |
| Notify me with the payment status.         Enter your e-mail id | CANCEL ORDER  | AGREE AND PAY         |  |
| I accept the Terms and Conditions for this payment              |               |                       |  |

| 2. | Read and Accept the | Terms and C | conditions then o | click AGREE AND PAY |
|----|---------------------|-------------|-------------------|---------------------|
|    |                     |             |                   |                     |

| How would you like to pay?                                                           | c                  | ORDER DETAILS         |  |  |
|--------------------------------------------------------------------------------------|--------------------|-----------------------|--|--|
| Debit/Credit Direct Debit                                                            | Merchant<br>Pay To | JAFZA FZE             |  |  |
|                                                                                      | Pay For            | Top up portal deposit |  |  |
|                                                                                      | Total              | 10,000 AED            |  |  |
| <ul> <li>Notify me with the payment status.</li> <li>Enter your e-mail id</li> </ul> | CANCEL ORDE        | R AGREE AND PAY       |  |  |
| I accept the Terms and Conditions for this payment                                   |                    |                       |  |  |

NOTE: You can click CANCEL ORDER to cancel payment and go back to previous page

The system will divert you to the Online Banking page for the bank selected, where users can enter their online banking login credentials and confirm the payment. The system will redirect you back to Dubai Trade displaying the transaction details along with success or failed message.

www.dubaitrade.ae

eDeposit